## Ohio's State Opioid and Stimulant Response (SOS) Grant: Create an OHID, Add Multi-factor Authentication, and Request Access to SOR/SOS iPortal

## Step 1 – Create an OHID

See this set of resources from OhioMHAS on how to create an OHID:

https://mha.ohio.gov/help-center/it-support/ohid/01-create-an-account

## Step 2 – Add multi-factor authentication to OHID

See this set of resources from OhioMHAS on how to add multi-factor authentication: <a href="https://mha.ohio.gov/help-center/it-support/ohid/02-multifactor-authentication-mfa">https://mha.ohio.gov/help-center/it-support/ohid/02-multifactor-authentication-mfa</a>

## Step 3 – Request access to SOR SOS (State Opioid and Stimulant Response) app

- a) Go to URL: apps.mha.ohio.gov
- b) Click Request Access to an Application

Request Access to an Application

c) Select SOR SOS (State Opioid and Stimulant Response) from the drop-down

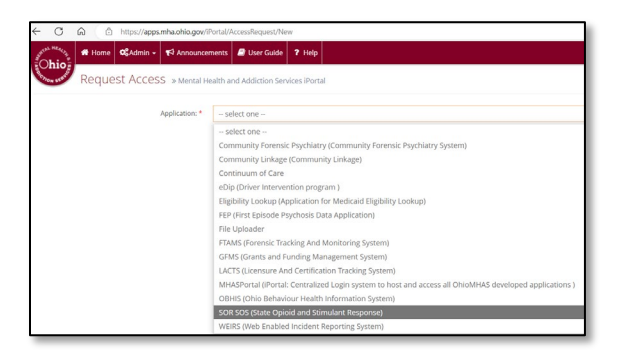

d) Select a **Role** from the drop-down list. There are two choices of roles:

SOS Behavioral Health User – reserved for supervisors SOS Collector – most users (e.g., GPRA interviewers and data entry staff)

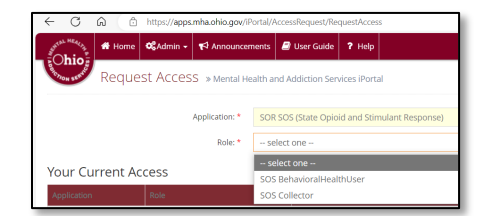

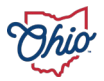

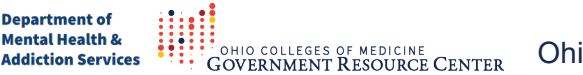

e) Select your Organization from the list.

| Application: *  | SOR SOS (State Opioid and Stimulant Response) |
|-----------------|-----------------------------------------------|
| Role: *         | SOS Collector                                 |
| Organization: * | select one                                    |
|                 | my organization isn't in the list             |

If you do not see your organization's name on the list, click on "my organization isn't in the list" and you will be prompted to enter your **organization's Tax ID**.

f) Click Submit

The SOR/SOS iPortal will display a successful submission message and the request will have been sent to OhioMHAS admin. You should receive a copy of the email request.

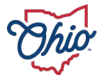

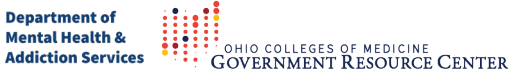